CODEX ドック VFS フリーライセンスのアクティベート方法

OS X 10.11 (El Capitan) 以降の OS で CODEX VFS を使用する為には、ドックにライセンス (無償版) を インストールする必要があります。

- 1: CODEX ウェブサイトから Production Suite をダウンロード CODEX アカウントを入手 <u>https://codex.online/support-registration</u> ソフトウェアをダウンロード <u>https://codex.online/software</u> Production Suite for Mac OS X Production Suite - 4.1.1-04428 [127.0MB zip]をダウンロード
- Production Suite 4.1.1-04428 をインストール インストール後、Mac を再起動します。
  \*インストール時ドックは接続しないで下さい
- 3: Mac にドックを接続 接続後、キャプチャドライブ(ARRI RAW フォーマット)を挿入します。
- 4: Vault Platform を立ち上げる (アプリケーションフォルダ内の Codex フォルダ)

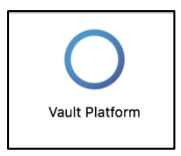

"Login"をクリック(passの入力は必要ありません)

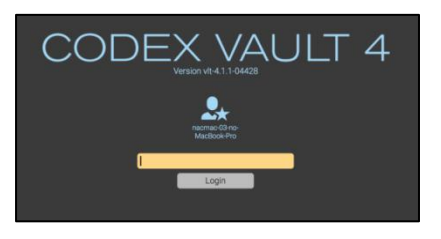

Preferences>System 画面が立ち上がる

| Preferences > System |                        |                 |       | 14:08  | Re      | eady |  |
|----------------------|------------------------|-----------------|-------|--------|---------|------|--|
|                      | System                 | Users           | About |        |         |      |  |
| Feature Licensing    |                        |                 |       |        |         |      |  |
|                      |                        |                 |       |        |         |      |  |
| Dock Key:            | 60f2-4ea9-cdea-9cf5-2c |                 |       |        |         |      |  |
| Licensed features:   | Live                   |                 |       |        |         |      |  |
| Licence expires:     | : 30 Dec 2016          |                 |       |        |         |      |  |
|                      | System Dock            | Request Licence | Add I | icence | Refresh |      |  |

Dock Key が表示されている事を確認する

\*表示されない場合は何度かドックの接続、及びキャプチャドライブ挿入を繰り返すこと。

5: ライセンスの入手(インターネットに接続されている事)

| "Request Licence"をクリック | > System                       |                  |                          | 14:08         | Rea     |
|------------------------|--------------------------------|------------------|--------------------------|---------------|---------|
| Dequest Lisense        |                                | Sys              | tem Users                | About         |         |
| Request Licence        | Feature Licensing<br>Dock Key: |                  |                          |               |         |
|                        |                                | Last licence upd | late: 28 Dec 2016 2:07:5 | 51pm          |         |
|                        |                                | 60f2-4ea9-cdea-  | -9cf5-2cc9 (USB dock)    |               |         |
|                        | Licensed features.             | Live             |                          |               |         |
|                        | Licence expires:               | 30 Dec 2016      |                          |               |         |
|                        |                                | System Doc       | Request Licence          | e Add licence | Refresh |

## ウェブブラウザが立ち上がり、以下ページが表示されたら各項目を入力します。

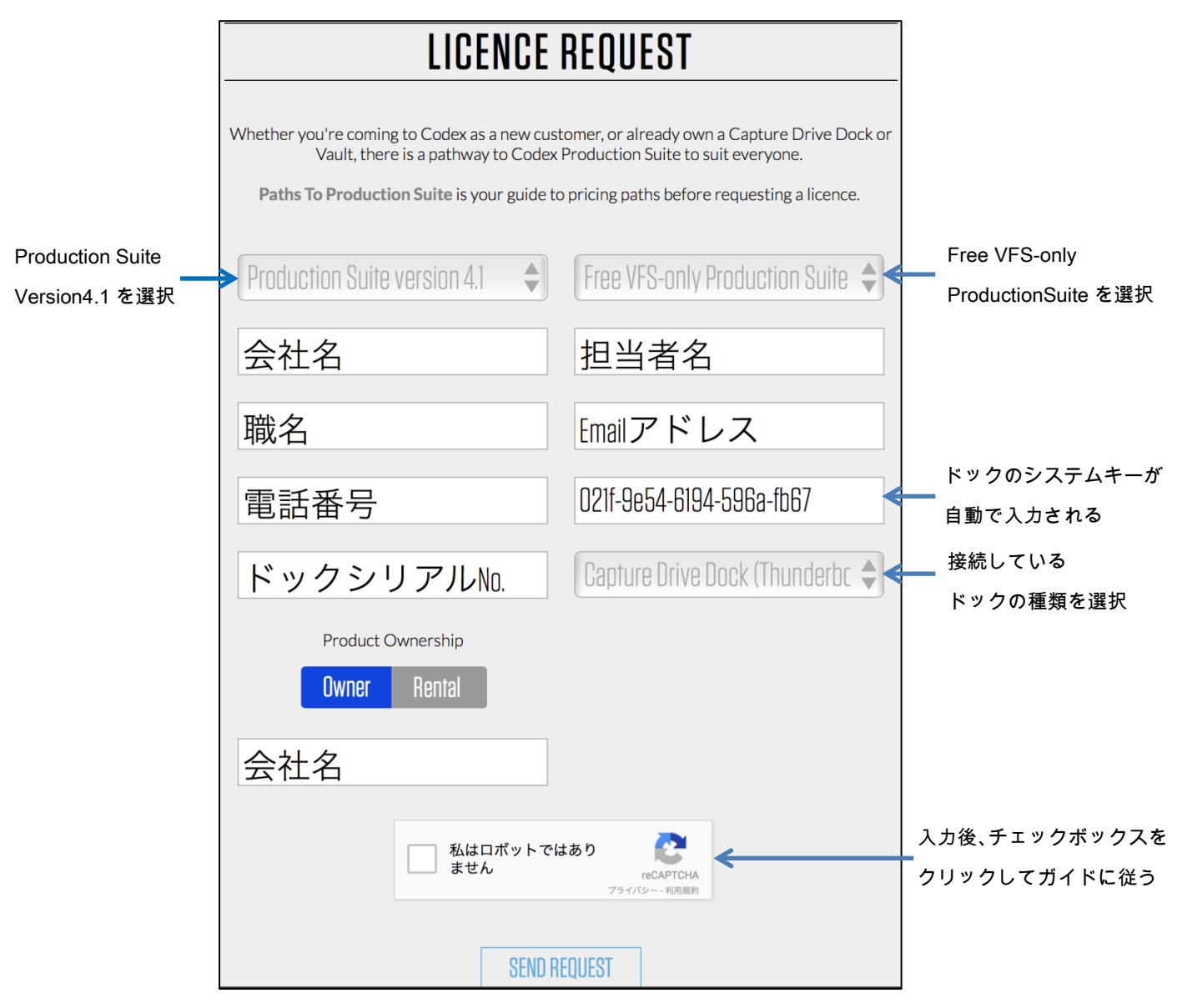

全てが完了したら、"SEND REQUEST "をクリックするとリクエスト完了画面が表示されます。 登録したメールアドレスにライセンス発行完了のメールが届きます。(数時間~1週間以内) 6: ライセンスをアクティベートする

Mac をインターネットに接続して "Refresh"をクリックすると自動的にアクティベートされます。

|                   | Last licence update: 18 Jan 2017 5.97:06pm  |      |                 |             |         |  |  |
|-------------------|---------------------------------------------|------|-----------------|-------------|---------|--|--|
| Dock Key:         | 4d88-8228-f4fd-911b-d1d6 (Thunderbolt dock) |      |                 |             |         |  |  |
| Licensed features | Vault, Live                                 |      |                 |             |         |  |  |
| Licence expires:  | 20 Jan 2017                                 |      |                 |             |         |  |  |
|                   | System                                      | Dock | Request Licence | Add licence | Refresh |  |  |
|                   |                                             |      |                 |             |         |  |  |

\*Licensed features:に"<u>Vault</u>"もしくは"<u>Basic VFS</u>"と表示されている事を確認。

7: Codex VFSの確認

ARRI RAW 収録データの入ったキャプチャドライブをドックに挿入して、Codex VFS アイコンをクリック。 収録データが表示されて、データコピーが出来る事を確認すること。